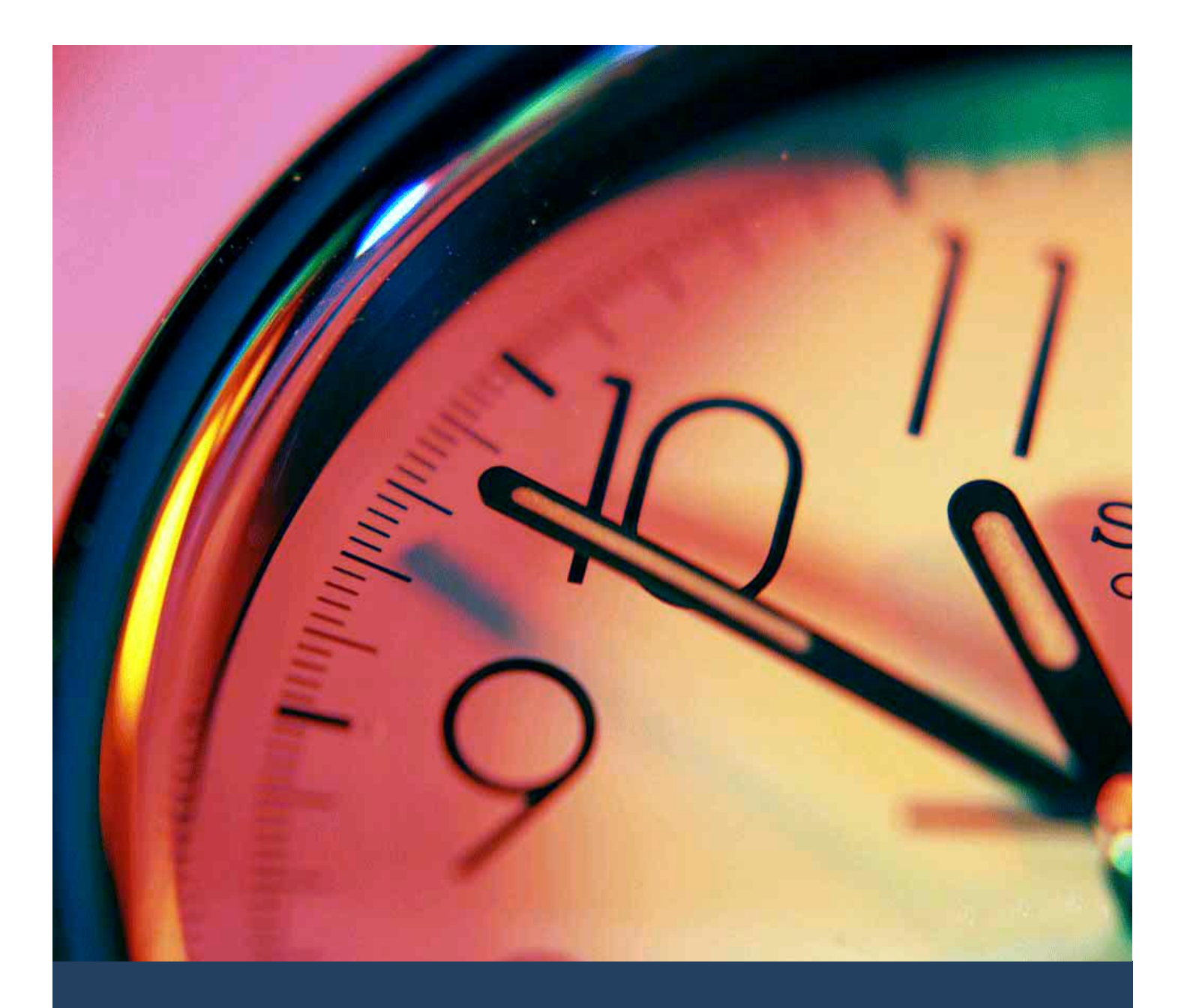

# TIMES TimeSheet OT Requisition Quick Start Guide

for Entry Officer

Times Software Pte Ltd

25<sup>th</sup> February, 2016

Release 4.0

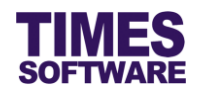

#### Disclaimer

Copyright 2016 Times Software Pte Ltd ("TIMES SOFTWARE") (Company Registration No.: 199804415D) All rights reserved. Please refer to the legal notice below for terms of use.

THE SPECIFICATIONS AND INFORMATION REGARDING THE PRODUCTS IN THIS USER GUIDE ARE SUBJECT TO CHANGE WITHOUT NOTICE. ALL STATEMENTS, INFORMATION, AND RECOMMENDATIONS IN THIS USER GUIDE ARE BELIEVED TO BE ACCURATE BUT ARE PRESENTED WITHOUT WARRANTY OF ANY KIND, EXPRESS OR IMPLIED. USERS MUST TAKE FULL RESPONSIBILITY FOR THEIR APPLICATION OF ANY PRODUCTS.

INFORMATION PROVIDED IN THIS GUIDE IS PROVIDED "AS IS" WITH ALL FAULTS. TIMES SOFTWARE DISCLAIM ALL WARRANTIES, EXPRESSED OR IMPLIED, INCLUDING, WITHOUT LIMITATION, THOSE OF MERCHANTABILITY, FITNESS FOR A PARTICULAR PURPOSE AND NONINFRINGEMENT OR ARISING FROM A COURSE OF DEALING, USAGE OR TRADE PRACTICE.

IN NO EVENT SHALL TIMES SOFTWARE OR ITS SUPPLIERS BE LIABLE FOR ANY DIRECT, SPECIAL, INCIDENTAL, CONSEQUENTIAL, INDIRECT OR PUNITIVE DAMAGES, OR ANY DAMAGES WHATSOEVER, INCLUDING, WITHOUT LIMITATION, LOST PROFITS OR LOSS OR DAMAGE TO DATA ARISING OUT OF THE USE OR INABILITY TO USE THIS USER GUIDE, OR ANY ERRORS OR OMISSIONS IN THE CONTENT THEREOF, EVEN IF TIMES SOFTWARE OR ITS SUPPLIERS HAVE BEEN ADVISED OF THE POSSIBILITY OF SUCH DAMAGES.

Unless otherwise noted, the example companies, organizations, products, domain names, email addresses, logos, people, places and events depicted herein are fictitious, and no association with any real company, organization, product, domain name, email address, logo, person, place or event is intended or should be inferred. Any workflows, display output, diagrams and other figures included in this user guide are shown for illustrative purposes only.

Without limiting the rights under copyright, no part of this user guide may be reproduced, stored in or introduced into a retrieval system, or transmitted in any form or by any means (electronic, mechanical, photocopying, recording, or otherwise), or for any purpose, without the express written permission of TIMES SOFTWARE.

The TIMES service and products identified in this user guide are trademarks or service marks of TIMES SOFTWARE. All other products or services referenced in this user guide may be the trademarks or service marks of their respective owners.

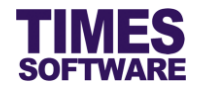

## **Table of Contents**

| CHAPTER 1. | LOGGING INTO THE TIMES TIMESHEET SYSTEM | 3 |
|------------|-----------------------------------------|---|
| CHAPTER 2. | DASHBOARD4                              | ł |
| CHAPTER 3. | ACCESS AND VIEW OT REQUISITION          | 5 |
| CHAPTER 4. | RAISE AND SUBMIT OT REQUISITION         | 5 |
| CHAPTER 5. | WITHDRAW OT REQUISITION7                | 7 |

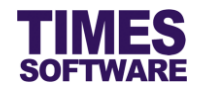

#### Chapter 1. Logging into the TIMES TimeSheet System

Open your internet browser and enter the URL address to access the TIMES Solution portal login web page, example: *http://www.myportal.com/esolution/Signin.aspx* 

An example of the login page is shown below.

| Q                            | TIMES<br>Software   | Times provide | es the following | E-Application | to assist HR job:                                                |                                                                     |
|------------------------------|---------------------|---------------|------------------|---------------|------------------------------------------------------------------|---------------------------------------------------------------------|
| Times Software corporations. | offers comprehensiv | E-Leave E-    | Claim E-HR       | E-Training    | E-Attendance<br>Emp No<br>Password<br>Company<br>Period<br>Login | DEMO2016<br>2016<br>Forgot Password?<br>for small, medium and large |

- 1. Click on the "Company" drop-down list to see a list of available companies and choose the one that you want to access to.
- 2. Key in your login id at "Emp No".
- 3. Key in your password at "Password".
- 4. Click the Login button to login into the system.

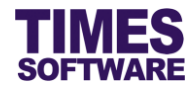

## Chapter 2. Dashboard

After logging into the system, you will be presented with your dashboard.

| TIMES<br>SOFTWARE                   | Sheet |
|-------------------------------------|-------|
| Main ×                              |       |
| Dashboard                           |       |
| TimeSheet O $\wedge$ + X            |       |
| Employee<br>O Pending TimeSheet (1) |       |
|                                     |       |

The dashboard shows you a list of items that require your attention.

You can click on any of the items to access it.

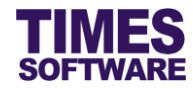

### Chapter 3. Access and View OT Requisition

| TIMES<br>SOFTWARE                                                               | TimeSheet                        |               | User In<br>Date Ti<br>Period: |
|---------------------------------------------------------------------------------|----------------------------------|---------------|-------------------------------|
| Main ×<br>Dashboard<br>TimeSheet @ ^ + X<br>Employee<br>③ Pending TimeSheet (4) | Employee<br>Time Sheet<br>Report | Entry Officer |                               |

- 1. Click on TimeSheet icon to open the Entry Officer menu.
- 2. Click **OT Requisition** option in the Entry Officer menu to access the OT Requisition web page.

| TimeSheet 🕨 E                                           | ntry Officer 🕨 OT Requisition                                                                        |                                                                                                    |          |                |                  |             |               |                  |
|---------------------------------------------------------|----------------------------------------------------------------------------------------------------|----------------------------------------------------------------------------------------------------|----------|----------------|------------------|-------------|---------------|------------------|
| Department<br>Employee<br>Date Range<br>Status<br>Query | FINANCE DEPARTMENT [FIN]<br>BENJAMIN WONG [002] [DEFA<br>01/02/2016 To [29/02/2016<br>All T Withdraw | <ul> <li>()</li> <li>()</li> <li></li></ul> |          |                |                  |             |               | ▲                |
| Status E                                                | np No Emp Name                                                                                       | Date Work                                                                                                    | Gr Shift | Shift In Shift | Ou TimeIn TimeOu | Overtim Ear | rly In Remark | Sup              |
| 002                                                     | BENJAMIN WONG                                                                                        | 01/02/2016 DEFAULT                                                                                                    | O 09     | :00 18:00      | 0                | 0           |               | <b>A</b>         |
| 002                                                     | BENJAMIN WONG                                                                                        | 02/02/2016 DEFAULT                                                                                                    | O 09     | :00 18:00      | 0                | 0           |               |                  |
| 002                                                     | BENJAMIN WONG                                                                                        | 03/02/2016 DEFAULT                                                                                                    | O 09     | :00 18:00      | 0                | 0           |               |                  |
| 002                                                     | BENJAMIN WONG                                                                                        | 04/02/2016 DEFAULT                                                                                                    | O 09     | :00 18:00      | 0                | 0           |               |                  |
| 002                                                     | BENJAMIN WONG                                                                                        | 05/02/2016 DEFAULT                                                                                                    | O 09     | :00 18:00      | 0                | 0           |               |                  |
| 002                                                     | BENJAMIN WONG                                                                                        | 06/02/2016 DEFAULT                                                                                                    | O 09     | :00 18:00      | 0                | 0           |               |                  |
| 002                                                     | BENJAMIN WONG                                                                                        | 07/02/2016 DEFAULT                                                                                                    | O 09     | :00 18:00      | 0                | 0           |               | •                |
|                                                         | of 1 Pages - 29, record(s) found                                                                     |                                                                                                    | First    | Drev Nevt Last |                  |             | Dieplay 50 V  | Arrords Par Page |

- 3. At the OT Requisition web page, click the 😳 button to view more criteria options
- 4. Choose "Department".
- 5. Choose "Employee".
- 6. Choose "Date Range".
- 7. Choose "Status".
- 8. To freeze pane a column, choose the column number at "Frozen Column".
- 9. Click Query to view the shift records based on your selections. You can browse each

employee's shift records by clicking on the  $\bigcirc$  navigation buttons.

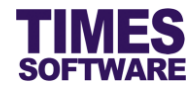

## Chapter 4. Raise and Submit OT Requisition

|   | Status | Emp N | lo Emp Name   | Dat        | e Work  | Gr | Shift | Shift In | Shift O | u TimeIn | TimeOu | Overtim | Early In | Remark | Sup      |
|---|--------|-------|---------------|------------|---------|----|-------|----------|---------|----------|--------|---------|----------|--------|----------|
| ) | C      | 002   | BENJAMIN WONG | 01/02/2016 | DEFAULT | 0  | 09:0  | 00 18:   | 00      |          | 0      | 0       |          |        | <b>A</b> |
| ) | 0      | 002   | BENJAMIN WONG | 02/02/2016 | DEFAULT | 0  | 09:0  | 00 18:   | 00      |          | 0      | 0       |          |        |          |

1. Double click a shift record to create OT Requisition for it.

| Details                            | ×                              |
|------------------------------------|--------------------------------|
| TimeSheet 🕨                        | Entry Officer 🕨                |
| Employee:                          | BENJAMIN WONG[002][DEFAULT]    |
| Date:                              | 01/02/2016                     |
| Status:<br>Shift Hrs:<br>Work Hrs: | 09:00 - 18:00<br>08:00 - 22:00 |
| Remark:<br>Request for             | overtime due to peak period.   |
| Supervisor Re                      |                                |

- 2. Enter the new "Work Hrs". System will calculate the Early In Overtime and Overtime hours based on the timing difference between the new timing and the shift's original timing.
- 3. Enter "Remark".
- 4. Click Save button to submit the OT Requisition.
- 5. The submitted OT Requisition record will be *Pending* for review by the supervisor.

| ( |   | Status     | Emp N | lo Emp Name   | •          | Date    | W | /orkGr | Shift | Shift In | Shift O | u Time | eIn T | imeOu | Overtim    | Early In | Remark              | Su |
|---|---|------------|-------|---------------|------------|---------|---|--------|-------|----------|---------|--------|-------|-------|------------|----------|---------------------|----|
|   | F | ending (1) | 002   | BENJAMIN WONG | 01/02/2016 | DEFAULT | 0 | 09:00  | 18:00 | 08:00    | 22:00   | 4.00   | 1.00  | Requ  | iest for o | vertime  | due to peak period. |    |
|   | ) |            | 002   | BENJAMIN WONG | 02/02/2016 | DEFAULT | 0 | 09:00  | 18:00 |          |         | 0      | 0     |       |            |          |                     |    |

6. If the record is *Rejected* by the supervisor you can edit the record again and re-submit a new OT Requisition for it.

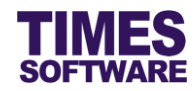

# Chapter 5. Withdraw OT Requisition

| TimeSheet 🕅                                                                                                    | TimeSheet 🕪 Entry Officer 🕪 OT Requisition |               |            |         |   |       |       |          |         |        |        |             |            |                     |    |
|----------------------------------------------------------------------------------------------------|--------------------------------------------|---------------|------------|---------|---|-------|-------|----------|---------|--------|--------|-------------|------------|---------------------|----|
| Employee     BENJAMIN WONG [002] [DEFAULT ] + (I) (Constrained on the second data and the second data and the second dat |                                            |               |            |         |   |       |       |          |         |        |        |             |            |                     |    |
| Status                                                                                                    | Emp I                                      | No Emp Name   | e          | Date    | W | orkGr | Shift | Shift In | Shift O | u Time | In Tim | neOu Overti | m Early In | Remark              | Su |
| 🕑 Pending (1)                                                                                                    | 002                                        | BENJAMIN WONG | 01/02/2016 | DEFAULT | 0 | 09:00 | 18:00 | 08:00    | 22:00   | 4.00   | 1.00   | Request for | overtime   | due to peak period. |    |
|                                                                                                    | 002                                        | BENJAMIN WONG | 02/02/2016 | DEFAULT | 0 | 09:00 | 18:00 |          |         | 0      | 0      |             |            |                     |    |

- 1. Choose a *Pending* record by clicking on the Checkbox next to the record.
- 2. Click Withdraw button to remove the OT Requisition for the shift record.

|   | imeSheet 👫 Entry Officer 👫 OT Requisition                                         |        |       |               |           |           |        |          |            |         |       |        |         |          |        |    |
|---|-----------------------------------------------------------------------------------|--------|-------|---------------|-----------|-----------|--------|----------|------------|---------|-------|--------|---------|----------|--------|----|
| E | Employee       BENJAMIN WONG [002] [DEFAULT ] + + + + + + + + + + + + + + + + + + |        |       |               |           |           |        |          |            |         |       |        |         |          |        |    |
| ( |                                                                                   | Status | Emp I | No Emp Name   | Da        | te Worl   | (Gr Sl | hift Shi | ift In Shi | ft Ou T | imeIn | TimeOu | Overtim | Early In | Remark | Su |
| 0 |                                                                                   |        | 002   | BENJAMIN WONG | 01/02/201 | 5 DEFAULT | 0      | 09:00    | 18:00      |         |       | 0      | 0       |          |        | _  |
| 0 |                                                                                   |        | 002   | BENJAMIN WONG | 02/02/201 | 5 DEFAULT | 0      | 09:00    | 18:00      |         |       | 0      | 0       |          |        |    |

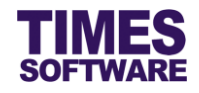

## That's it!

You've come to the end of this guide. We hope you've found it helpful.

Check out www.timesoftsg.com.sg for the latest news and information on our products.

For technical assistance or inquiry on our products, please contact us via our hotline (65) **6295 1998**.

Alternatively, you can send us an email to the following email addresses:

For support and assistance, please email to support@timesoftsg.com.sg.

For product inquiry, please email to sales@timesoftsg.com.sg.